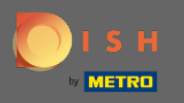

Om het wachtwoord opnieuw in te stellen, moet u de homepage van DISH Reservation openen : https:// reservation.dish.co/ en op inloggen klikken .

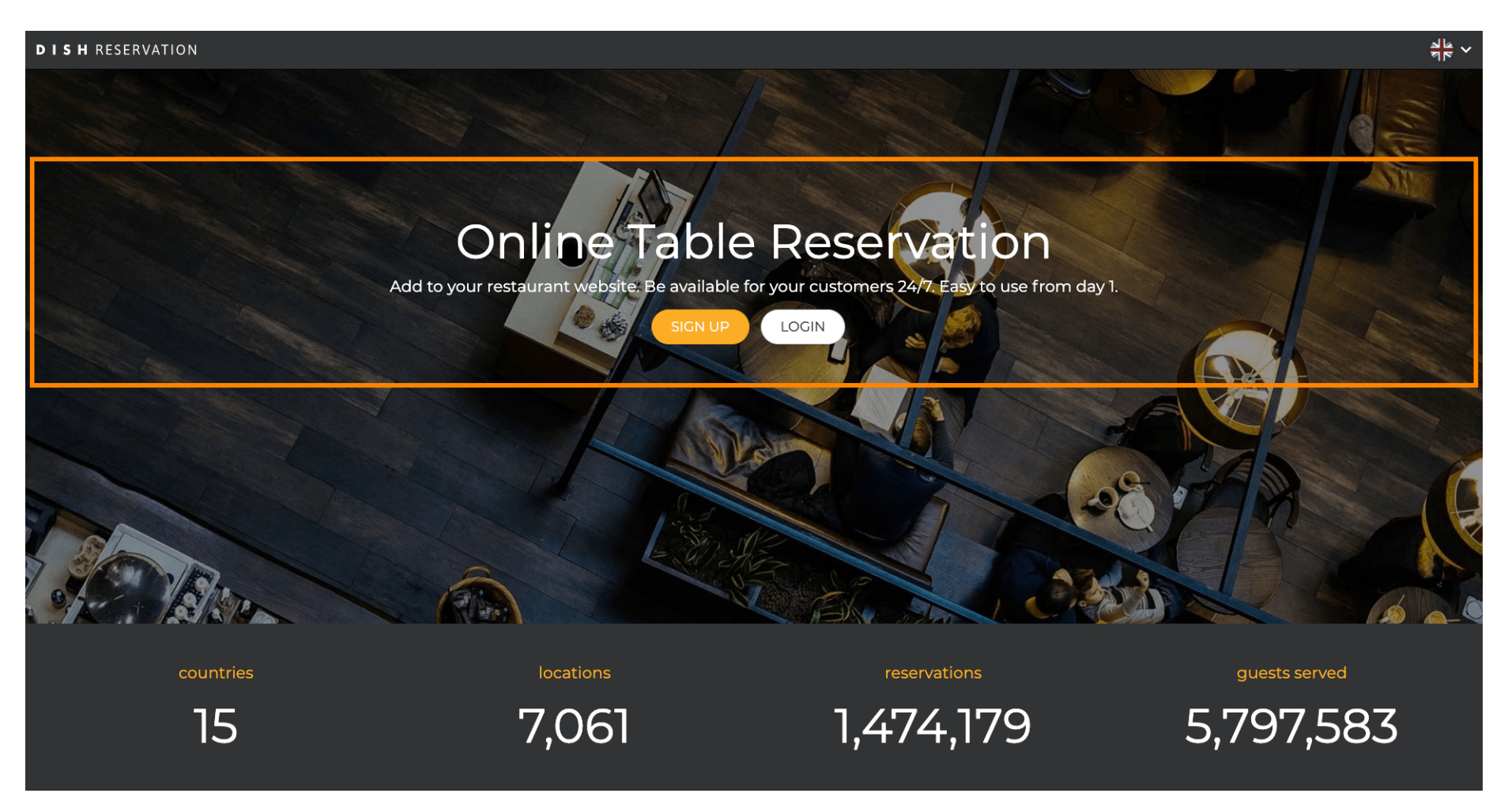

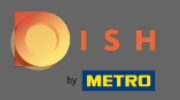

## Klik op "Wachtwoord vergeten? " om het wachtwoord opnieuw in te stellen.

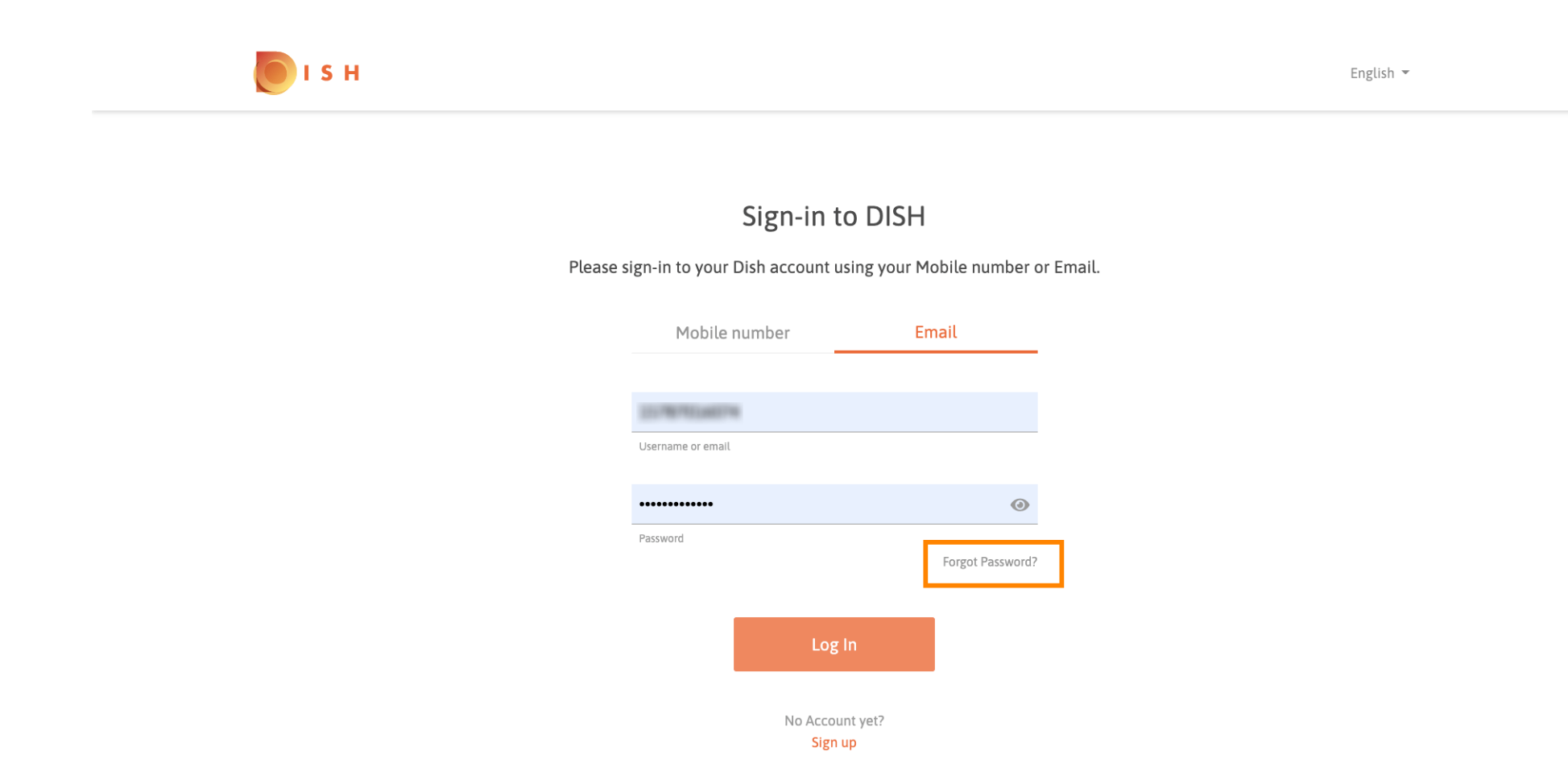

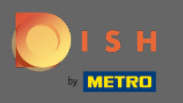

U kunt het e-mailadres of het mobiele nummer gebruiken dat aan het account is gekoppeld. Beide zullen leiden tot het ontvangen van een verificatiecode op de mobiele telefoon.

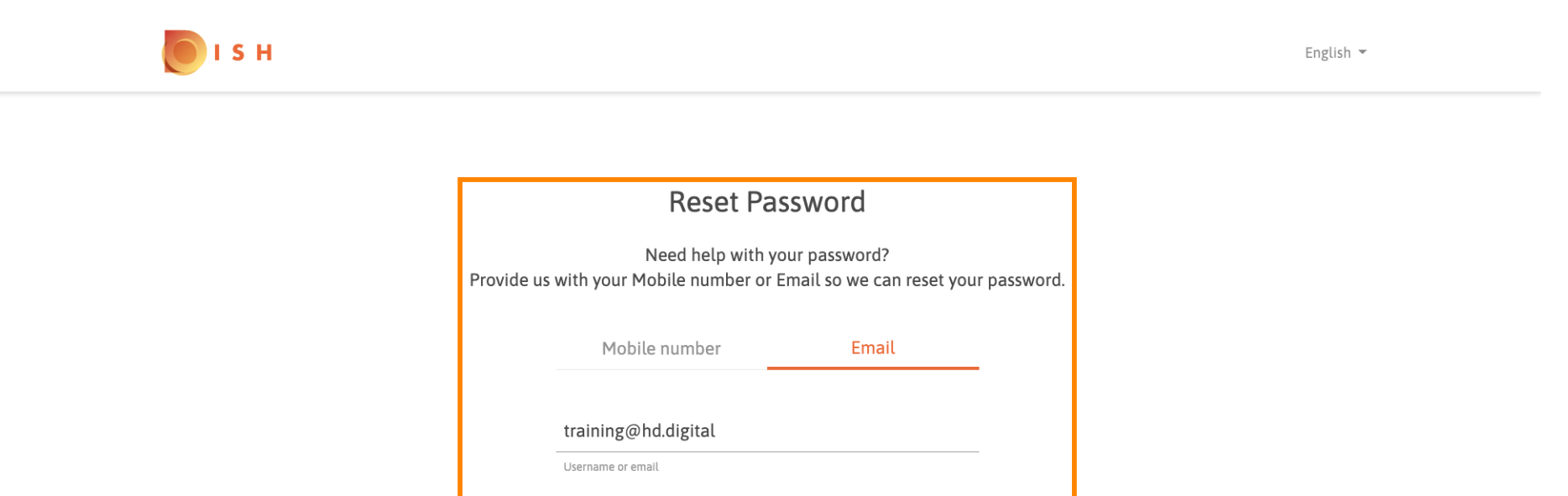

**Reset Password** 

Back

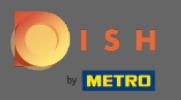

Klik op wachtwoord resetten om door te gaan met de volgende stap.

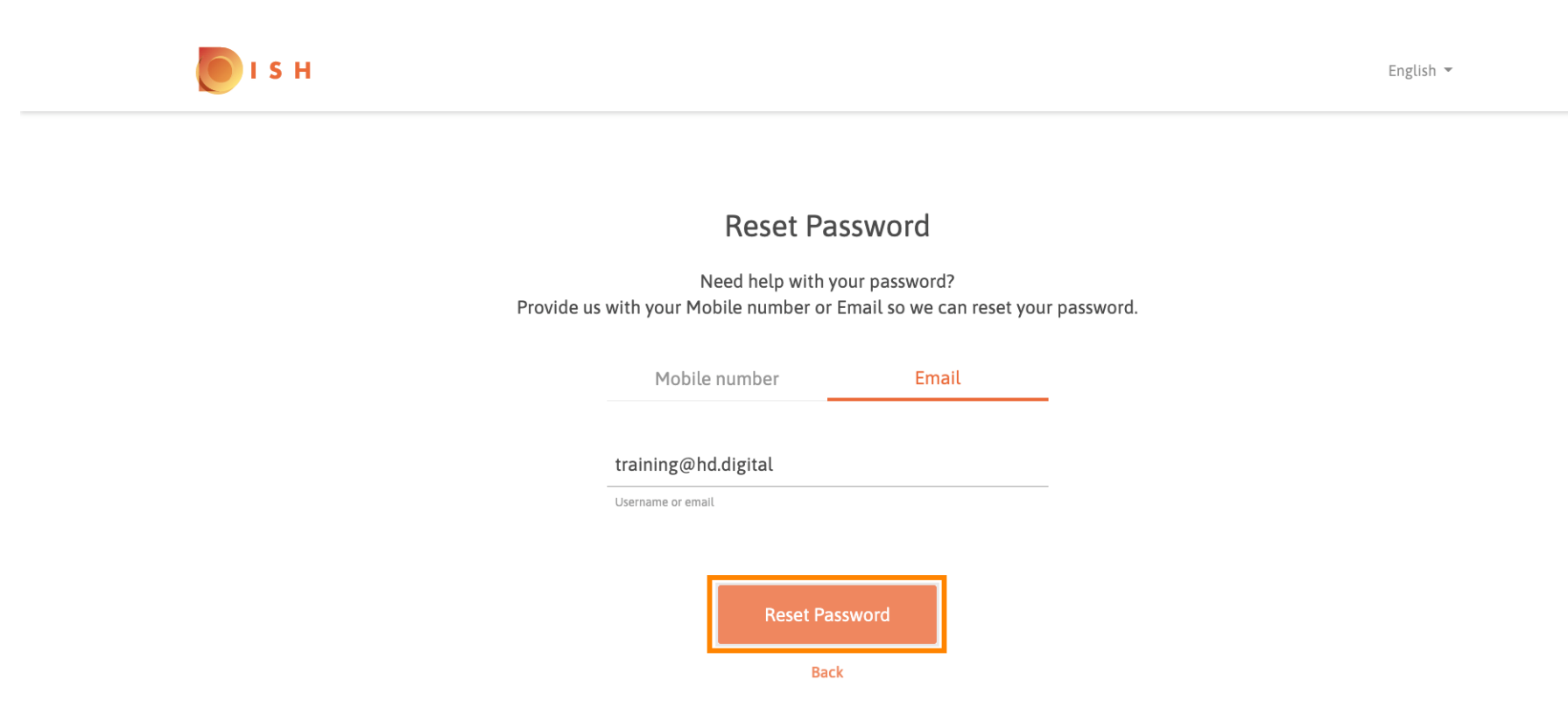

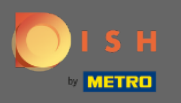

Voer de ontvangen code in en klik op verzenden om uzelf te verifiëren. Opmerking: als de code niet binnen 30 seconden wordt ingevoerd, wordt een nieuwe code verzonden. U kunt ook handmatig een code opnieuw verzenden.

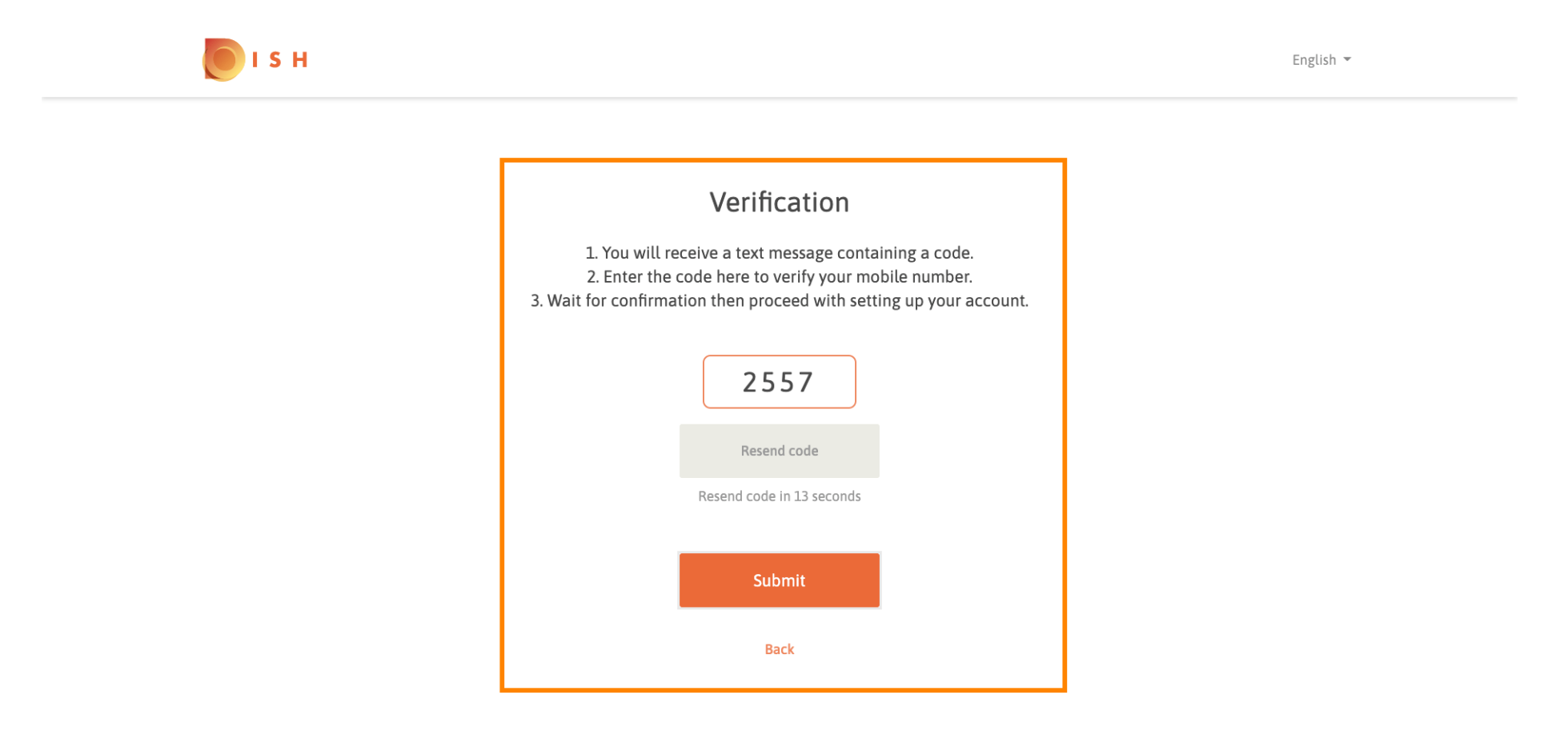

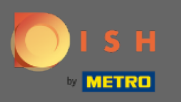

Voer nu het nieuwe wachtwoord in . Voer het een tweede keer in om het wachtwoord te bevestigen. Klik op verzenden om het opnieuw instellen van het wachtwoord te voltooien.

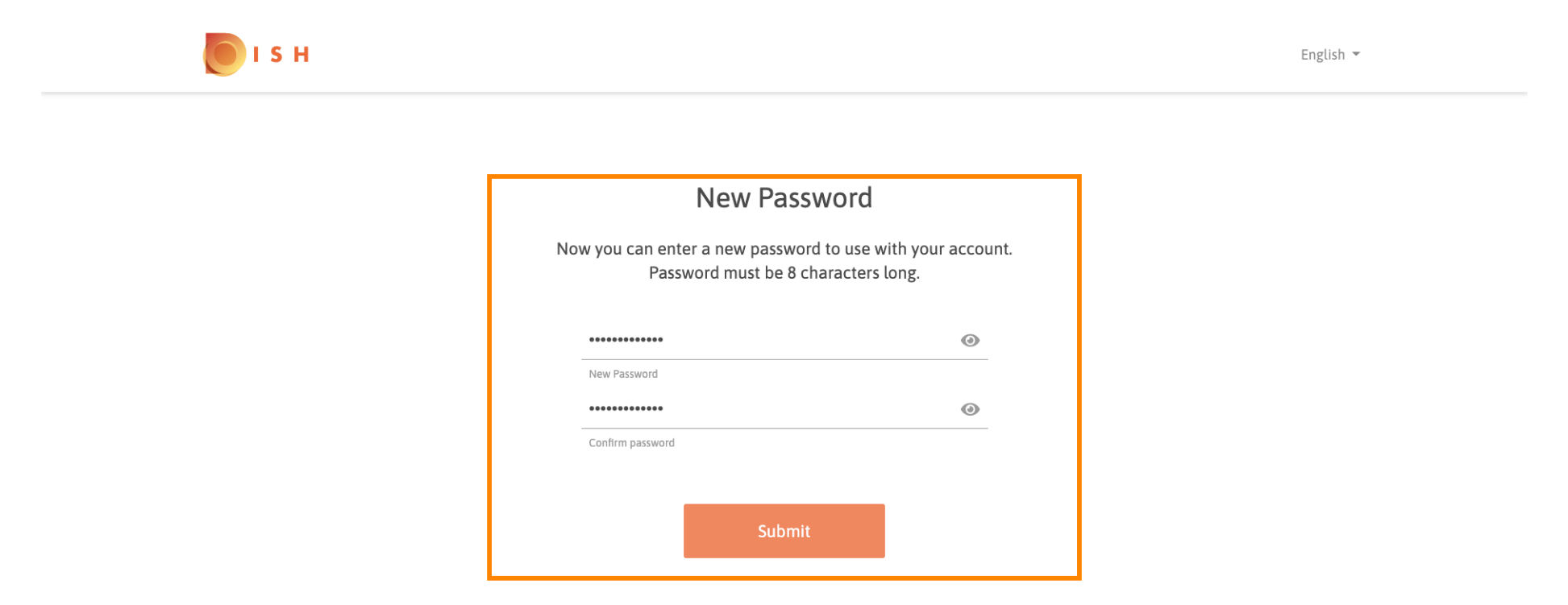

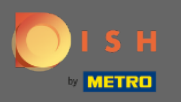

## () Dat is het. Je bent klaar. U wordt nu automatisch ingelogd en naar het dashboard geleid.

| <b>DISH</b> RESERVATION                               |                                                                                                    |             |    |                |       | Test Bistro Training     | খাদ<br>শাদ প | •       |
|-------------------------------------------------------|----------------------------------------------------------------------------------------------------|-------------|----|----------------|-------|--------------------------|--------------|---------|
| Reservations                                          | Have a walk-in customer? Received a reservation request over phone / email? Don't forget to add it to your reservation book! |             |    |                |       |                          |              |         |
| 🎢 Menu 🛎 Guests                                       | Kon, 20/07/2020 - Mon, 20/07/2020                                                                                            |             | 0  | <b>&amp;</b> 0 | Print |                          |              |         |
| Feedback                                              | Ali                                                                                                    | ⊖ Completed | 01 | Upcoming       |       |                          |              |         |
| <ul> <li>☑ Reports</li> <li>✿ Settings 	</li> </ul>   |                                                                                                    |             |    |                |       |                          |              |         |
| ၛ Help                                                | No reservations available                                                                                                    |             |    |                |       |                          |              |         |
|                                                       |                                                                                                    |             |    |                |       |                          |              |         |
| oo many guests in house?<br>Pause online reservations | Designed by Hospitality Digital GmbH. All rights reserved.                                                                   |             |    |                |       | FAQ   Terms of use   Imp | rint   Data  | Privacy |